## FRAX APPLICATION DOWNLOAD AND INSTALLATION INSTRUCTIONS

- Download the installation file from the website.
- You should see the downloaded file in your browser window, usually at the bottom. If you can't see the downloaded file, you can view your recent downloaded items by clicking on Downloads, usually on your browser tools options.
- Open the file and click 'Run' in the following popup window.
- In the next window, select the directory/folder where you wish to extract the download files and then click on 'Install'.
- Browse to your chosen directory/folder on your computer and double click on the setup.exe to start the installation.

## **INSTALLATION STEPS**

- Welcome window
  - Click 'Next'
- Select Installation Folder window
  - If you wish for your application to be installed in a specific folder then browse and select your folder. Otherwise skip this and leave the default folder. click 'Next'
- Confirm Installation window
  - Click 'Next' to intall the application

An icon for the application will be added to your desktop. Double click on this to run the application.

The first time you run the application you will be asked to register your application with your serial number. Copy your serial number into the box. Click 'Register'.

You can now use the application until your serial number expires. The application will alert you when your serial number has expired and you need to renew.